**АС «Учебная нагрузка»** обеспечивает комплексный подход к формированию и распределению учебной нагрузки учреждений ВПО..

## Плагин позволяет по выгрузке из системы AC нагрузка (в формате .xlsx) записать группы студентов на курсы в системе СДО Moodle

Как воспользоваться плагином?

1) В панели администрирования найдите в поиске «АС Нагрузка»

| Администрирование                                                         |            |
|---------------------------------------------------------------------------|------------|
|                                                                           | нагрузка Q |
| Результаты поиска                                                         |            |
| АС "Нагрузка ВУЗа"                                                        |            |
| Управление / Плагины / Зачисления на курсы / АС "Нагрузка ВУЗа"           |            |
| Основные настройки                                                        |            |
| Управление / Плагины / Модули элементов курса / Тест / Основные настройки |            |

2) Для того, чтобы загрузить таблицу наргузки выберите файл и нажмите «Обработать»

| Импорт        | из АС "Нагрузка ВУЗа"                                        |                                                                                                    |          |
|---------------|--------------------------------------------------------------|----------------------------------------------------------------------------------------------------|----------|
| Личный каби   | инет / Администрирование / Плагины / За                      | ачисления на курсы / АС "Нагрузка ВУЗа"                                                                                                    |          |
| Загр;<br>данн | узить экспортированные из АС "Нагрузка"<br>ные в формате CSV | Выберите файл<br>Для загрузки файлов перетащите их сюда.<br>Поддерживаемые типы файлов:<br>Значения, разделенные запятыми .csv<br>Таблица Excel 2007 .xisx |          |
| Зарегі        | истрированные курсы                                          |                                                                                                    |          |
| #             | Имя дисциплины в АС "Нагрузка"                               |                                                                                                    | ID курса |
| 1             | Финансовый менеджмент () 🗗                                   |                                                                                                    | 563      |
| 2             | Финансовый менеджмент (ееі) 🗗                                |                                                                                                    | 563      |
| 3             | Макроэкономика () 🗗                                          |                                                                                                    | 526      |
| 4             | Макроэкономика (ееі) 🗗                                       |                                                                                                    | 526      |
| 5             | (Макроэкономика) 🗗                                           |                                                                                                    | 9774     |
| б             | (Микроэкономика) 🗗                                           |                                                                                                    | 7288     |
| 7             | (Статистика) 🗗                                               |                                                                                                    | 9768     |

## 3) Введите іd курса, на который хотите записать студентов

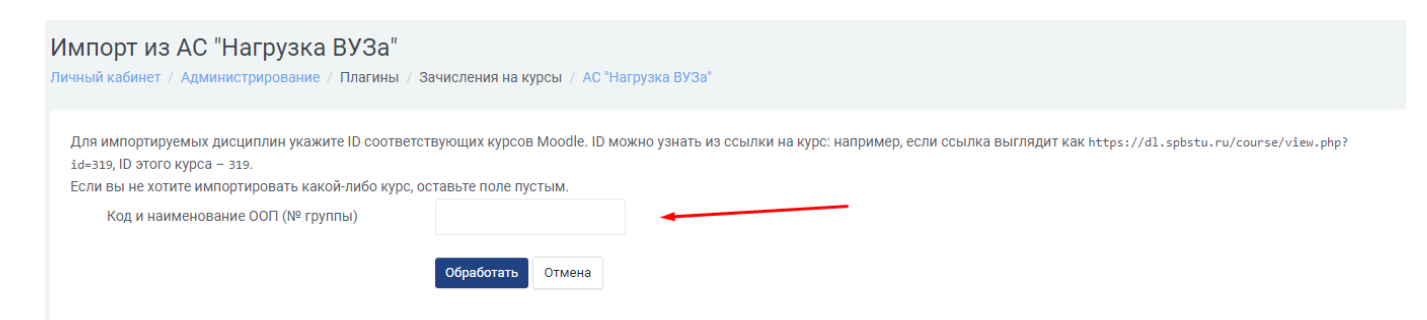

## 4) Таблица выгрузки из AC нагрузки для записи на курсы в СДО должна выглядеть следующим образом

|    | Α    | В   | С             | D         | E                                        | F                           | G                                       | Н | 1 I I                                      | J             | K                |          |
|----|------|-----|---------------|-----------|------------------------------------------|-----------------------------|-----------------------------------------|---|--------------------------------------------|---------------|------------------|----------|
| 1  | Нон  | 1ep | Группа        | Блок      | Дисциплин<br>а, вид<br>учебной<br>работы | Закреплён<br>ная<br>кафедра | Курс/Семес<br>тр или<br>Курс/Сесси<br>я |   | П                                          | Преподаватель |                  |          |
| 2  | 2117 |     | 3532702/00001 | K.M.01.05 | опд                                      | 216-<br>ВШИППИПЛ            | 1/1                                     |   | шГубарева<br>Светлана<br>Александр<br>овна | Доцент        | Кандидат<br>наук |          |
| 3  | 2120 |     | 3532705/00001 | K.M.01.05 | опд                                      | 216-<br>ВШИППИПЛ            | 1/1                                     |   | шГубарева<br>Светлана<br>Александр<br>овна | Доцент        | Кандидат<br>наук |          |
| 4  | 2287 |     | 3332201/00002 | K.M.01.06 | опд                                      | 216-<br>ВШИППИПЛ            | 2/3                                     |   | шГубарева<br>Светлана<br>Александр<br>овна | Доцент        | Кандидат<br>наук |          |
| 5  | 8155 |     | 3332201/00001 | K.M.01.05 | опд                                      | 216-<br>ВШИППИПЛ            | 1/1                                     |   | шКрундыш<br>ева Анна<br>Михайловн<br>а     | Доцент        | Кандидат<br>наук |          |
| 6  | 8156 |     | 3332202/00002 | K.M.01.06 | опд                                      | 216-<br>ВШИППИПЛ            | 1/2                                     |   | шКрундыш<br>ева Анна<br>Михайловн<br>а     | Доцент        | Кандидат<br>наук |          |
| 7  | 8157 |     | 3332202/00001 | K.M.01.07 | опд                                      | 216-<br>ВШИППИПЛ            | 1/3                                     |   | шКрундыш<br>ева Анна<br>Михайловн<br>а     | Доцент        | Кандидат<br>наук |          |
| 8  | 8158 |     | 3332801/00001 | K.M.01.08 | опд                                      | 216-<br>ВШИППИПЛ            | 1/4                                     |   | шКрундыш<br>ева Анна<br>Михайловн<br>а     | Доцент        | Кандидат<br>наук |          |
| 9  | 8159 |     | 3332904/00001 | K.M.01.09 | опд                                      | 216-<br>ВШИППИПЛ            | 1/5                                     |   | шКрундыш<br>ева Анна<br>Михайловн<br>а     | Доцент        | Кандидат<br>наук |          |
| 10 | 8160 |     | 3332301/00001 | K.M.01.10 | опд                                      | 216-<br>ВШИППИПЛ            | 1/6                                     |   | шКрундыш<br>ева Анна<br>Михайловн<br>а     | Доцент        | Кандидат<br>наук |          |
| 11 | 8161 |     | 3332302/00001 | K.M.01.11 | опд                                      | 216-<br>ВШИППИПЛ            | 1/7                                     |   | шКрундыш<br>ева Анна<br>Михайловн<br>а     | Доцент        | Кандидат<br>наук |          |
| 12 | 8162 |     | 3332302/00002 | K.M.01.12 | опд                                      | 216-<br>ВШИППИПЛ            | 1/8                                     |   | шКрундыш<br>ева Анна<br>Михайловн<br>а     | Доцент        | Кандидат<br>наук |          |
| 13 | 8163 |     | 4931101/00001 | K.M.01.13 | опд                                      | 216-<br>ВШИППИПЛ            | 1/9                                     |   | шКрундыш<br>ева Анна<br>Михайловн<br>а     | Доцент        | Кандидат<br>наук |          |
| 14 | 8164 |     | 4931101/00002 | K.M.01.14 | опд                                      | 216-<br>ВШИППИПЛ            | 1/10                                    |   | шКрундыш<br>ева Анна<br>Михайловн<br>а     | Доцент        | Кандидат<br>наук |          |
|    |      |     |               |           |                                          |                             |                                         |   | w Konner an                                |               |                  | <u> </u> |